# 説明会申込手続きの方法について

お申し込みの流れ

参加申込完了・完了メール受信 ↓ 説明会申込フォーム入力 ↓ 確認 ↓

説明会予約完了・完了メール受信

1

#### 1、説明会予約の際の画面変移

① 参加申込完了メールから予約ページを開く

千葉 花子様 保護者様 【2023千葉私立中学進学フェア】にお申込みいただきありがとうございます。 2023千葉私立中学進学フェアの【入場申込が完了】いたしました。 こちらのメールは参加証としてもご利用いただきます。 当日は受付でこちらのメールをご提示いただくか、こちらのメールを印刷してご持参下さい。 -----説明会の予約はメール記載の URL からのみ行えます。 お申込み情報 受付期間内にクリックしてください。 申込者名:千葉 花子 予約時間: (9:30~12:30) \_\_\_\_\_ ※説明会の予約はこちらのメールからのみ受付を行います。 【説明会に参加を希望される方は下記URLから予約をお願いいたします。】 予約受付期間:5/29 12:00~(先着順・同時間帯の説明会は1つのみ予約いただけます) 道明会 第二部 (昭和季苗主たけ渋公草碑) Q:45~10・15 https://cgi2.netty.ne.jp/e-apply/chiba-tyuugakufair/app/login/?query=0e2b4ef81c97c0c0b7 説明会 第二部 (東邦またはSAPIX) 10:30~11:15 ※東邦は10:45~11:15 https://cgi2.netty.ne.jp/e-apply/chiba-tyuugakufair/app/login/?query=e69d2dd8f7249d3803 説明会 第三部 (市川または市進) 11:30~12:15 ※市川は11:45~12:15 https://cgi2.netty.ne.jp/e-apply/chiba-tyuugakufair/app/login/?query=448284d446ecce93f9 同時刻の説明会を同時申込はできません。 時間帯が異なる説明会には申込ができますので申込完了後、上記申込ページにお進みください。

② 予約ログイン画面

| ログイン                                                          | IDをお持ちでない方                                                 |
|---------------------------------------------------------------|------------------------------------------------------------|
| すでにIDをお持ちの方は、こちらの画面から認証をおこなってください。<br>ID<br><br>/(スワード        | 受験生新規登録<br>受験生新規登録する場合は、下のボタンから新規登録画面に進んで<br>ください。<br>登録する |
| 認証する<br>ID//パスワードをお忘れの方は以下より確認/再発行してください。<br>パスワード再発行<br>ID局会 | 参加申込時と同じ ID、パスワードで<br>ログインしてください。                          |

| ③ 申込フォーム入力<br>2023千葉私立中学進学フェア<br>・以下のチェックボックスで参加をご希望され | フ画面<br>【説明会予約】第一部<br><sup>8説明会を選択してください。</sup>                                               | ご希望の説明会にチェックを<br>入れてください。 |
|--------------------------------------------------------|----------------------------------------------------------------------------------------------|---------------------------|
|                                                        | 昭和秀英説明会 9:45~                                                                                | 10:15 渋谷幕張説明会 9:45~10:15  |
| 午前の部第一部                                                | ☑ (残180)                                                                                     | _ (残298)                  |
|                                                        | (                                                                                            |                           |
| 受験生氏名                                                  | 千葉花子                                                                                         |                           |
| 受験生フリガナ                                                | 「 こう こう こう こう いき こう いき こう いき こう いき こう いき こう いき こう いき いいち いち いち いち いち いち いち いち いち いち いち いち いち |                           |
| メールアドレス 必須                                             | 1                                                                                            |                           |
| ◆氏名はそれぞれの枠に「氏」と「名」                                     | い分けてご入力ください                                                                                  |                           |
| 同伴者氏名                                                  | 姓名                                                                                           |                           |
| 同伴者人数                                                  | 名                                                                                            |                           |
|                                                        |                                                                                              |                           |
|                                                        | 確認する                                                                                         |                           |

④ 確認画面

| 2023千葉私立中学進き<br>入力された内容をご確認のうえ、 | 学フェア【説明会予約】第一語<br>ご登録ください。 | ß             |                    |
|---------------------------------|----------------------------|---------------|--------------------|
| 午前の部の筆一                         | 昭和秀英歌                      | 明会 9:45~10:15 | ☆谷幕張説明会 9:45~10:15 |
|                                 | Ar.                        | Ŭ             |                    |
| 受験生氏名                           | 千葉 花子                      |               |                    |
| 受験生フリガナ                         | チバ ハナコ                     |               |                    |
| メールアドレス                         |                            |               |                    |
| 同伴者氏名                           |                            |               |                    |
| 同伴者人数                           |                            | 入力内容を確        | 認し問題がなければ登録する      |
|                                 |                            | をクリックし        | てください。             |
|                                 | 修正する                       | 登録する          |                    |

#### ⑤ 申込完了画面

| 登録が完了いたしました。 |  |
|--------------|--|

## ⑥ 予約申込完了メール

| 【2023千葉私立中学進学フェア】説明会予約完了のお知らせ                     |                 |                  |        |
|---------------------------------------------------|-----------------|------------------|--------|
| 三 差出人: <u>noreply@chibashigaku.jp</u><br>宛先:      | こちらのメー          | ルを印刷していただくかスマ    | ートフォン等 |
| CC:                                               | でこちらの画          | 面を説明会入り口で見せてくた   | ごさい。   |
|                                                   | 以上でお申込る         | み完了となります。        |        |
| 十葉 化子禄 保護者禄                                       |                 |                  |        |
| 【2023千葉私立中学進学フェア】にお申込みいただき                        | ありがとうございま       | हेंगे.           |        |
| 2023千葉私立中学進学フェア【説明会予約】が完了い                        | たしました。          |                  |        |
| <br> こちらのメールは参加証としてもご利用いただきます。                    | •               |                  |        |
| 当日は受付でこちらのメールをご提示いただくか、これ                         | ちらのメールを印刷       | してご持参下さい。        |        |
| お名前でお申込み確認をさせていただき、説明会会場/                         | へご入場いただきま       | す。               |        |
|                                                   |                 |                  |        |
| <br>お申込み情報                                        |                 |                  |        |
| 申込者名:千葉 花子                                        |                 |                  |        |
| 予約時間:午前の部 第一部 昭和秀英説明会 9:45~                       | 10:15           | 説明会へのご参加が難しい場    | 易合、    |
|                                                   |                 | 5ページを参照の上、       |        |
| 【重要】必ずご確認ください。                                    |                 | 申込キャンセルをお願いいた    | こします。  |
| 当日のご参加ができなくなった場合は、お手数ですが、                         | [入場申込]と[説明      | 会予約]の両方をマイページより  |        |
| キャンセルの手続きをして下さい。                                  |                 |                  |        |
| 申込希望者でキャンセル待ちをしている人もいらっし                          | ゃいますので、無断       | でのキャンセルはご遠慮ください。 |        |
| ◆マイページ                                            |                 |                  |        |
| https://cgi2.netty.ne.jp/e-apply/chiba-tyuugakufa | air/mypage/app/ |                  |        |
|                                                   | おいただきたゎゝ.ゎ      |                  |        |

### 2、キャンセルについて

\_\_\_\_\_

マイページよりキャンセルできます。以下ご参考までにマイページ画面をご用意いたし ました。下方の「削除」のボタンで予約をキャンセルできます。

| 受験生詳細    | 録された内容が申込時のフォーム初期表示になり<br>前に登録しておくと入力時間の短縮になります。 | ります。 | 情報変更          | スワード変更 メール | 受信履歴 |
|----------|--------------------------------------------------|------|---------------|------------|------|
| 氏名       | 千葉 花子                                            | 生年月日 | 2010/01/01    |            |      |
| メールアドレス  |                                                  | 登録日  | 2023/05/10 11 | :43:18     |      |
| ID       |                                                  |      |               |            |      |
|          |                                                  |      |               |            |      |
|          |                                                  |      |               |            |      |
|          |                                                  |      |               |            |      |
|          |                                                  |      |               |            |      |
| 📄 受付申し込み | ĸ                                                |      |               |            |      |
| 📄 受付申し込み | 行事名                                              | 講座名  | 開催日時          | 申込日時       |      |

当日のご参加ができなくなった場合は、お手数ですが、マイページよりアクセスしてキャン セルの手続きをして下さい。

マイページでキャンセルせず無断で欠席されることのないようにお願いいたします。申込 希望者でキャンセル待ちをしている方もいます。